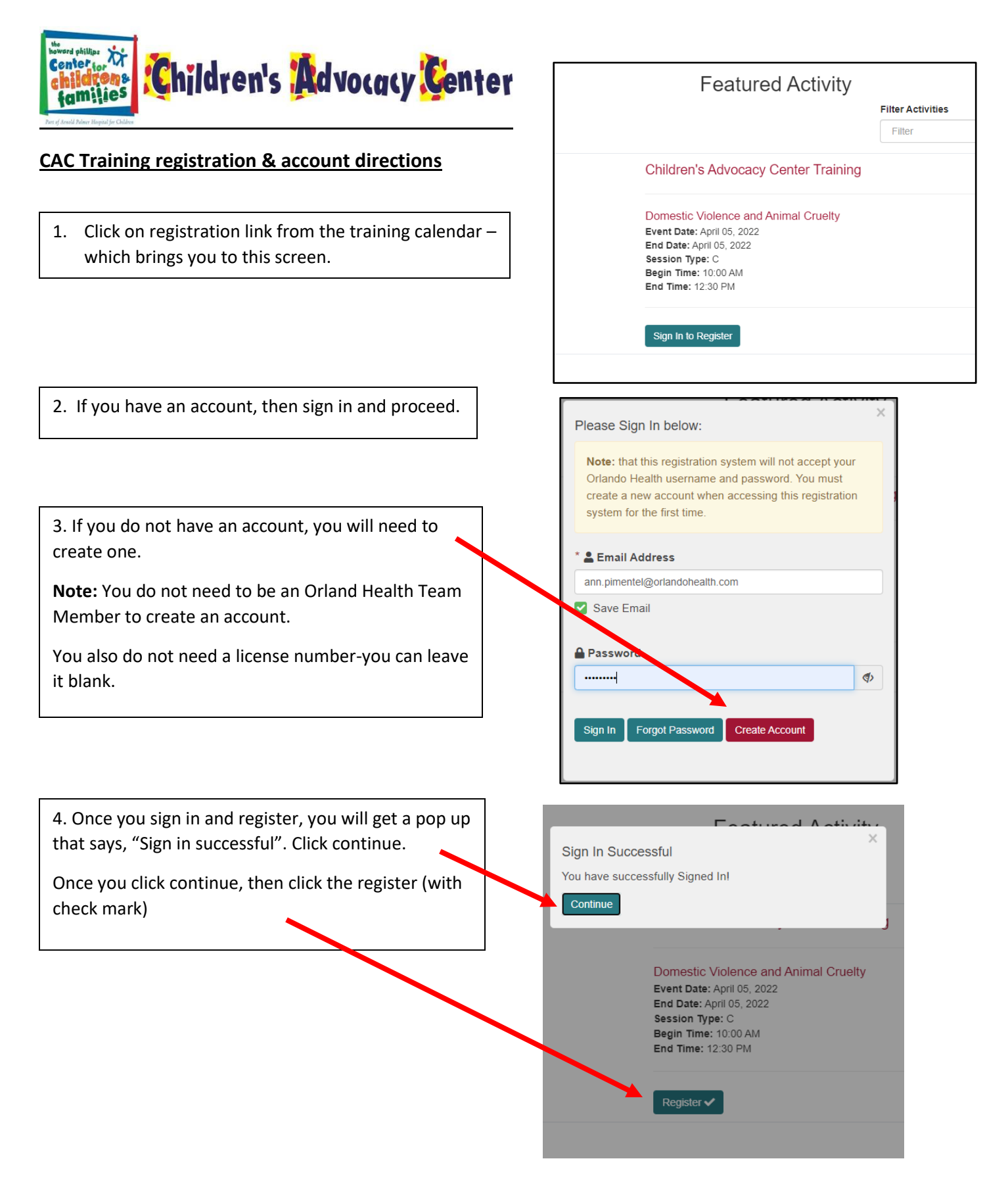

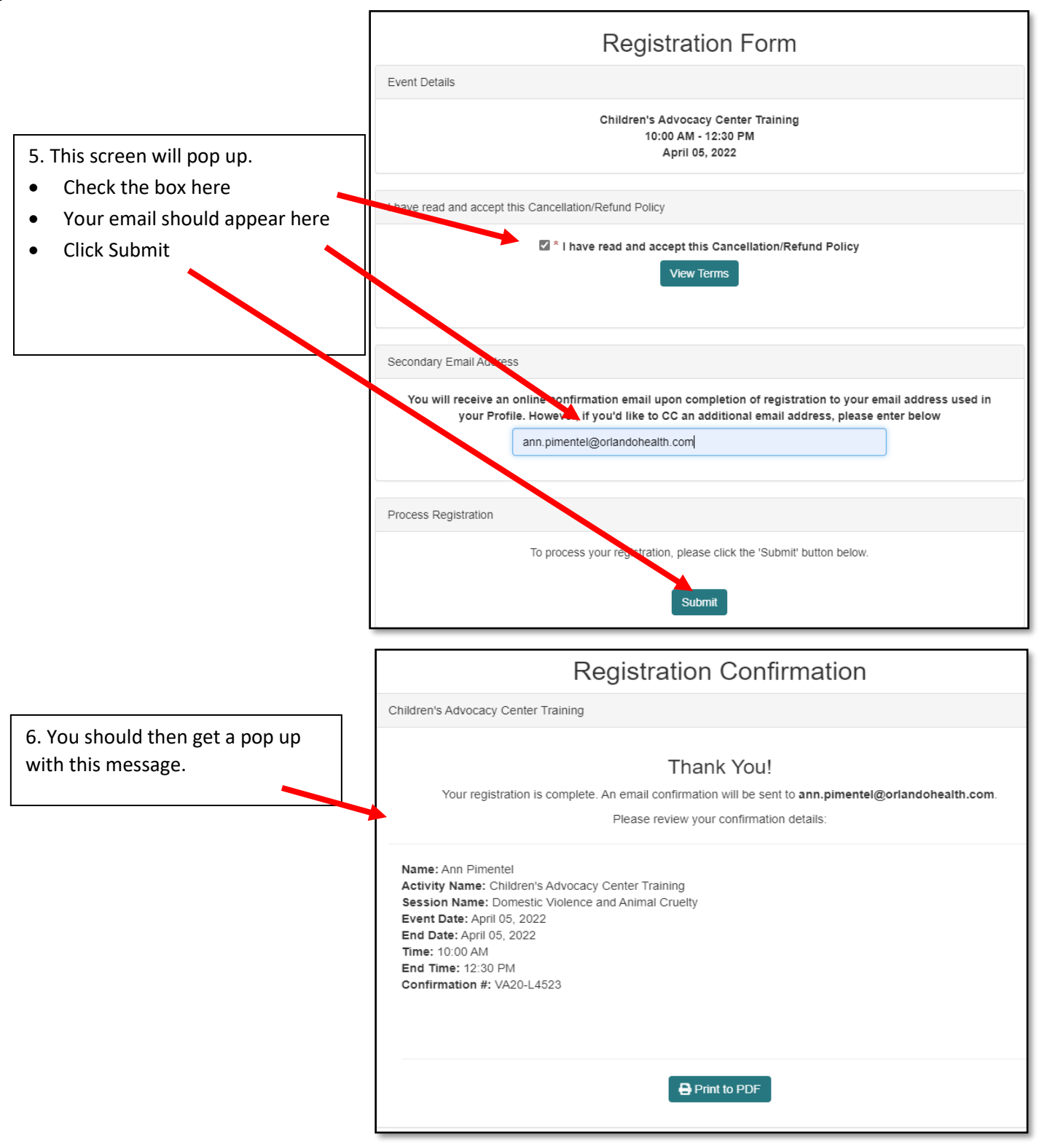

| 7. You will then get an email confirmation with the link to the training. (see below) |
|---------------------------------------------------------------------------------------|
| Make sure you save the link to your calendar. 😊                                       |
| (I also send a reminder email and link the day before the training).                  |
|                                                                                       |

## Automatic Confirmation Children's Advocacy Center Training

Auto Confirmation <AutoConfirmation@cmetracker.com> To @ Pimentel, Ann M. Cc @ Pimentel, Ann M. Retention Policy 2 Year Retention Policy (2 years)

Expires 1/20/2024

← Reply ≪ Reply All → Forward Thu 1/20/2022 1:45 Pl

\*\*\* WARNING! EXTERNAL SENDER \*\*\* STOP & THINK BEFORE ACTING!\*\*\* DO YOU know and trust this sender? WERE YOU expecting this email?

IF SUSPICIOUS, DO NOT CLICK links, open attachments or enter your ID or password REPORT PHISHING IMMEDIATELY

lanuary 20, 2022

Ann Pimentel Specialist 501 W Michigan St Orlando, FL 32806

Thank you for completing your registration for the: Children's Advocacy Center Training; to be held on 4/5/2022

This course is a Live Virtual Course, held via Microsoft Teams Live. While it is not required, it is recommended that you download the Microsoft Teams app onto the device you plan on using and register your information on that app prior to participating in this session. To download the Microsoft Teams app, go to <u>Teams.Microsoft.com/Downloads</u>.

Please use the following link to connect to the session: <a href="https://teams.microsoft.com/l/meetup-join/19%3ameeting\_Mjk2YjU1NzctNjcyNi00ZTFhLWFIMDQtOGJjNjEwYzBhN2Ey%40thread.v2/0?context=%7b%22Tid%22%3a%22a1aa81d8-7897-410b-a2b2-1d190024b7f8%22%2c%22Oid%22%3a%22ccb49005-0411-42dc-997f-f6e1f4d6ace3%22%7d</a>

Please note that an evaluation link and certificate of attendance will be provided upon completion of each training.

If you have any questions, please contact <u>Ann.pimentel@orlandohealth.com.</u>

Thank you for participating in this live virtual event.